## 研究所學位考試申請暨管理系統 系助理-指導教授輸入 說明書

步驟一、登入(網址:<u>http://portal.stust.edu.tw/DegreeApp/login.aspx</u>)

|            | <b>麻 夾 氏 輿 仕 老 封 由 </b> 善 既 赍 册 玄 幼                                                                                                    |
|------------|----------------------------------------------------------------------------------------------------|
|            | 「「「「」」「「」」「」」「「」」「「」」」「「」」「」」「」」「「」」「」」                                                                                                    |
|            | ★ ★ ★ Welcome ★ ★ ★<br>帳號(Username):<br>密碼(Password):                                                                                                    |
|            | <u>に記念機</u><br>(Forget Password)<br>* 登入説明 Usage:<br>1. 學生帳號皆為學號(含英文字母,共8碼),行政人員為emai帳號;密碼與emai相同。<br>Student Username : Your Student I.D. no.<br>Administration Staff: Username: your email account;<br>Default Password: Your Email Password.                                                                                                    |
|            | <ol> <li>如有問題,請洽教務處註冊組(分標:2130);<u>忘記密碼使用者</u>需填寫<u>電子郵件密碼變更申請表</u> 經過審核啟用再登入。<br/>If you have any questions, please contact the Registry Division (ext. 2130),<br/>For those who forget your password, please fill the linked password change<br/>application form to the CINC (ext. 2601) for system access.</li> <li>建議使用,最佳解析1024*768 o<br/>Resolution 1024*768 the best recommend.</li> </ol> |
| 驟二、        | ·點選系上 / D1 指導教授輸入                                                                                                    |
| 檔案(F) 編輯(E | 〕 檢視(Y) 我的最愛(A) 工具(I) 説明(II)                                                                                                    |

| 🚖 🏟 👔        | 爰系統公告                                                                                                    |                  | 👌 • 🖾 · 🖶 • 🔂 網頁 🕑 • |  |
|--------------|----------------------------------------------------------------------------------------------------|------------------|----------------------|--|
|              | 研究所學位考試申請暨*                                                                                                    | 管理系統             |                      |  |
| 單(<br>系<br>D | 位:09 資訊管理系 群組代碼:E系助理 姓名:葉○○測試用資料庫<br>學位考試專區 檔案下載 系統公告 登出<br>Tormation foundation<br>D1指導教授名單輸入<br>D1指導教授名單輸入<br>D1個企考試申請系 <b>然:系統公告Announcemen</b> | t:最新消息(News)     |                      |  |
| D            | 22學位考試委員建議名單列印                                                                                                    | 公告單位<br>Division | 發布日期<br>Date         |  |
|              | 指導教授一學位考試委員建議名單輸入與維護説明書                                                                                                    | 註冊組              | 2010/4/7             |  |
|              | 系所主管-設定助理説明書                                                                                                    | 註冊組              | 2010/4/7             |  |
|              | 系助理-學位考試線上審查說明書                                                                                                    | 註冊組              | 2010/4/7             |  |
|              | 研究生-學位考試線上申請説明書                                                                                                    | 註冊組              | 2010/4/7             |  |
|              | 各項功能開放時間                                                                                                    | 計網中心             | 2010/4/6             |  |
|              | 系統流程說明                                                                                                    | 計網中心             | 2010/4/6             |  |
|              | 論文格式與範例                                                                                                    | 註冊組              | 2010/3/31            |  |
|              | THESIS FORMAT                                                                                                    | 註冊組              | 2010/3/31            |  |
|              | 外國文撰寫論文格式説明                                                                                                    | 註冊組              | 2010/3/31            |  |
|              | Graduate Students Degree Examination Timetable                                                                                                    | 註冊組              | 2010/3/31            |  |
|              | 本學期申請學位考試同學於5月31日前上網登錄及確認英文姓名                                                                                                    | 註冊組              | 2010/3/30            |  |
|              | 982日間部研究所學位考試日程表                                                                                                    | 註冊組              | 2010/3/30            |  |

步驟三、選擇學位考試梯次後,按查詢

| 確案       額輛徑       粮輛徑       粮輛徑       粮輛徑       粮輛徑       粮輛徑       粮輛徑       粮輛徑       粮輛徑       粮輛徑       粮輛徑       和       ●       ●       ●       ●       ●       ●       ●       ●       ●       ●       ●       ●       ●       ●       ●       ●       ●       ●       ●       ●       ●       ●       ●       ●       ●       ●       ●       ●       ●       ●       ●       ●       ●       ●       ●       ●       ●       ●       ●       ●       ●       ●       ●       ●       ●       ●       ●       ●       ●       ●       ●       ●       ●       ●       ●       ●       ●       ●       ●       ●       ●       ●       ●       ●       ●       ●       ●       ●       ●       ●       ●       ●       ●       ●       ●       ●       ●       ●       ●       ●       ●       ●       ●       ●       ●       ●       ●       ●       ●       ●       ●       ●       ●       ●       ●       ●       ●       ●       ●       ●       ●       ●       ●       ●       ● |
|----------------------------------------------------------------------------------------------------|
|                                                                                                    |
| 研究所學位考試申請暨管理系統                                                                                                    |
| <sup></sup>                                                                                                    |
| 系所: 09 資訊管理系 ▼ 諸機爆奏就是年度 /曼期: 098 ▼ 是年度 第 2 ▼ 星期                                                                                                    |
| 詩選擇老試學主席/學期: 098 夏生度 第 2 7 學期                                                                                                    |
|                                                                                                    |
| 請選擇考試梯次: 第 1 承 梯次                                                                                                    |
| 查詢                                                                                                    |

## 步驟四、按新增指導教授。

| (F) 編輯(E) 檢視(V) ;                         | 我的最愛( <u>A</u> )          | 工具(I) 說明                  | 1H)                                                         |                   |                            |                 |           |                  |  |
|-------------------------------------------|---------------------------|---------------------------|-------------------------------------------------------------|-------------------|----------------------------|-----------------|-----------|------------------|--|
| 🍹 🧉 南台科技大學 學位                             | 考試申請系統                    |                           |                                                             |                   |                            | 🟠 • 🖻           | ) - 🖶 - E | ﴾網頁(P) ▼         |  |
|                                           |                           | Ť,                        | 研究所學位考書                                                     | 申請暨               | 管理系統                       |                 |           |                  |  |
| 單位:09 資訊管理系<br><b>季位考試專</b><br>Informatio | 群組代碼:<br>區 檔案↑<br>on Dowr | :E 系助理<br>下載 承<br>hload A | 姓名:葉○○測試用資料<br>系統公告<br>いnouncement<br>學位考試申請系统:系上<br>8回音韻介面 | 庫<br>ut<br>:D1指導教 | 被授名軍輸入                     |                 | 切換到       | <sup>圣</sup> 入身分 |  |
| 12                                        | 考試導                       | 聲年度/學期:<br>注意:指導          | 098 學年度第2 學期<br>教授需為本校在職的教師!                                | 考試梯次:第<br>非本校教師共同 | 第1 梯次 申請<br>目<br>指導,不列入指導。 | 學生共:16 位<br>教授! |           |                  |  |
|                                           | 學式                        | 姓名                        | 指導到                                                         | (授 指導順位           | 1 服務軍位間構                   | 服務軍位全稱          | 赋借        | 已離戰              |  |
| 新增指導教授                                    | M9890239                  | 鄭新潭                       |                                                             |                   |                            |                 |           |                  |  |
| 新增指導教授                                    | N9490002                  | 許賑壬                       |                                                             |                   |                            |                 |           |                  |  |
| 新增指導教授                                    | N9490008                  | 翁鉦琮                       |                                                             |                   |                            |                 |           |                  |  |
| 新增指導教授                                    | N9690002                  | 李佳璋                       |                                                             |                   |                            |                 |           |                  |  |
| 新增指導教授                                    | N9690003                  | 蔡全峰                       |                                                             |                   |                            |                 |           |                  |  |
| 新增指導教授                                    | N9690015                  | 吳旻旌                       |                                                             |                   |                            |                 |           |                  |  |
| <u>1</u> 2                                |                           |                           |                                                             |                   |                            |                 |           |                  |  |

步驟五、按<mark>我要查詢</mark>,選擇該生校內指導教授後按確定,系統會自動帶出校內 指導教授服務單位及職稱後,點選確定新增即可完成指導教授輸入。

| 檔案(E) 編輯(E) 檢視(V) 我的最愛(▲                                                    | ) 工具(I) 說明(H)                                                        |                                                   |                                   |                                |          |
|-----------------------------------------------------------------------------|----------------------------------------------------------------------|---------------------------------------------------|-----------------------------------|--------------------------------|----------|
| 🏠 🍄 🏾 🏀 南台科技大學 學位考試申請系                                                      | 統                                                                    |                                                   |                                   | 👌 • 🗟 - 🖶 • 🛛                  | →網頁(P) ▼ |
|                                                                             | 研究                                                                   | 所學位考試申                                            | □ 請 暨 管 理 系 統                     |                                |          |
| 單位:09 資訊管理系 詳組代<br>系上 → <sup>學位考試專區</sup> → <sup>權</sup><br>Information → D | <ul> <li>、高:E 系助理 姓4</li> <li>(案下載 系統公式<br/>ownload Annou</li> </ul> | A:葉○○測試用資料庫<br>告<br>Ancement Logout<br>記申請系统:系上:□ | 01指導教授名單輸入                        | 切換]                            | 登入身分     |
|                                                                             | 返回                                                                   | 查詢介面 開放輸入時                                        | 間:2010/4/6~2010/4/16              |                                |          |
| 學號:                                                                         | M9890239                                                             | 姓名:                                               | 鄭新潭                               |                                |          |
| *指導順位:                                                                      |                                                                      | *指導中已離職:                                          | N ▼(指導教授指導中已離<br>設定為Y,排第2順位;第1順位則 | 職,若仍堅持要列為指導教授,則需<br>需填入校內在職教師) | 5        |
| *指導教授:                                                                      | 離職教師則需自行輸2                                                           | 我要查詢 (請點選[我要]                                     | ē詞]鈕,再點選指導教授後,系統                  | 會自動帶出服務單位及職稱;已                 |          |
| *服務單位:                                                                      | 全稱:                                                                  | 系所: 資訊管理系<br>教師: 黃仁鵬 マ                            |                                   |                                |          |
| ** 戰諾稱:                                                                     |                                                                      |                                                   | 消                                 |                                |          |
| 考                                                                           | 試學年度/學期:098:<br>注意:指導教授需                                             | 學年度第2學期 考<br>書為本校在職的教師!非本                         | 試梯次:第 1 梯次 申請學<br>校教師共同指導,不列入指導教  | 生共:16 位<br>坡 <mark>援!</mark>   |          |
| <u>1</u> 2                                                                  |                                                                      |                                                   |                                   |                                |          |
| 學號                                                                          | 姓名                                                                   | 指導教授                                              | 指導顧位 服務單位簡稱                       | 服務單位全稱 職稱                      | 已離職      |
| 新增指導教授 M98902                                                               | 39 鄭新潭                                                               |                                                   |                                   |                                |          |

| 檔案(F) 編輯(E) 檢視(Y) 我的最愛                                      | ( <u>A</u> ) 工具( <u>T</u> ) 說明( <u>H</u> )                                                                                                    |                                                        |                                 |                                 |          |
|-------------------------------------------------------------|----------------------------------------------------------------------------------------------------|--------------------------------------------------------|---------------------------------|---------------------------------|----------|
| 🔅 南台科技大學 學位考試申請                                             | ī系統                                                                                                    |                                                        |                                 | 🛛 🛉 • 🗟 - 🖨 • 🗟                 | 衤網頁(₽) ▼ |
|                                                             | 研                                                                                                    | 究所學位考試申                                                | 請暨管理系統                          |                                 |          |
| 單位:09 資訊管理系 群組<br>系上 ▶ <mark>學位考試專區</mark> ▶<br>Information | 1代碼:E 系助理<br>檔案下載<br>Download<br>學個                                                                                                    | 生名:葉○○測試用資料庫<br>公告<br>ひuncement Logout<br>考試申請系統:系上:D1 | 指導教授名軍輸入                        | 切換登                             | 入身分      |
|                                                             | 返回                                                                                                    | - 查前介面 開放輸入時間                                          | : 2010/4/6 ~ 2010/4/16          | j                               |          |
| 學號                                                          | M9890239                                                                                                    | 姓名: 鄭                                                  | 新潭                              |                                 |          |
| *指導順位                                                       | : 1                                                                                                    | *指導中已離職:                                               | ▼ (指導教授指導中已離<br>定為Y,排第2順位;第1順位則 | 職,若仍堅持要列為指導教授,則需<br>訓需填入校內在職教師) |          |
| *指導教授                                                       | :<br><b>黃仁鵬</b><br>離職教師則需自行轉                                                                                                    | 我要查詢 (請點選[我要查請<br>俞入目前服務單位及職稱)                         | 前]鈕,再點選指導教授後,系統                 | 充會自動帶出服務單位及職稱;已                 |          |
| *服務單位                                                       | : 全稱: 資訊管理系<br>簡稱: 資管系                                                                                                    |                                                        |                                 |                                 |          |
| *職稱                                                         | : 教授                                                                                                    | 3 確定新增                                                 | 取消                              |                                 |          |
|                                                             | 考試學年度/學期:09<br>注意:指導教                                                                                                    | 8 學年度第2 學期 考試<br>愛需為本校在職的教師!非本校                        | 梯次:第1梯次 申請<br>教師共同指導,不列入指導      | 毕生共:16 位<br>负授!                 |          |
| <u>1</u> 2                                                  |                                                                                                    |                                                        |                                 |                                 |          |
| 學等                                                          | ような たんしょう ちょうちょう ちょうちょう ちょうちょう ちょうちょう ちょうちょう ちょうちょう ちょうちょう しんしょう しんしょ しんしょ | 指導教授                                                   | 指導順位 服務單位簡稱                     | 服務單位全稱 職種                       | 已離職      |
| 新增指導教授 M9890                                                | 0239 鄭新潭                                                                                                    |                                                        |                                 |                                 |          |

| 當案(E) 編輯(E) 檢視(V)                                 | 我的最愛( <u>A</u> ) 二             | L具(I) 說明                 | Œ                                                   |                                         |                           |                                   |                  |         |            |
|---------------------------------------------------|--------------------------------|--------------------------|-----------------------------------------------------|-----------------------------------------|---------------------------|-----------------------------------|------------------|---------|------------|
| 🍄 🏾 🏀 南台科技大學 學位                                   | 老試申請系統                         |                          |                                                     |                                         |                           |                                   | 👌 • 🔊            | - 🚔 - 🗄 | 🦗 網頁 (₽) 🔹 |
|                                                   |                                | Ĩ                        | 开究 所 學 位                                            | 考試申                                     | 請暨管                       | 营理系統                              |                  |         |            |
| 單位:09 資訊管理系<br>系上 → <sup>學位考試講</sup><br>Informati | 群組代碼:<br>IIII ▲ 檔案T<br>on Down | :E 系助理<br>「載 A<br>Noad A | 姓名:葉○○測<br>統公告<br>.nouncement<br>學位考試申請系統<br>氯回查詢介面 | 試用資料庫<br>登出<br>Logout<br>:系上:D<br>開放輸入時 | ) <b>1指導教</b><br>間:2010/4 | 授名單輸入<br>4/6~2010/4/1             | .6               | 切換登     | 入身分        |
| 12                                                | 考試學                            | 年度/學期:<br>注意:指導          | 098 學年度 第 2<br>教授需為本校在職的                            | -<br>學期 考<br>的教師!非本                     | 試梯次:第<br>校教師共同            | 1 梯次 申請<br><mark>指導,不列</mark> 入指導 | 學生共:16 位<br> 教授! |         |            |
|                                                   | 學號                             | 姓名                       |                                                     | 指導教授                                    | 指導顧位                      | 服務軍位簡稱                            | 服務單位全稱           | 職稱      | 已離職        |
| 新增指導教授                                            | M9890239                       | 鄭新潭                      | 修改删除                                                | 黃仁鵬                                     | 1                         | 資管系                               | 資訊管理系            | 教授      | N          |

步驟六、假設該生原為林朝興老師指導學生,指導過程中林老師人事異動離職, 該生改由系主任與林老師共同指導;輸入該生指導教授時,本校在職教 師為第1順位指導教授,離職教師為第2順位指導教授。繼續按<mark>新增指</mark> 導教授,進行第2順位指導教授輸入;

| 檔案(E | ⑦ 編輯(E) 檢視(型)                                     | 我的最愛(A)                     | 工具( <u>T</u> ) 説明            | 1(H)                                                  |                                                       |                               |                                    |                 |         |          |
|------|---------------------------------------------------|-----------------------------|------------------------------|-------------------------------------------------------|-------------------------------------------------------|-------------------------------|------------------------------------|-----------------|---------|----------|
| 🚖 🎄  | 🏉 南台科技大學 學信                                       | [考試申請系統                     |                              |                                                       |                                                       |                               |                                    | 🔤 • 🔊           | - 🖶 - 📑 | /網頁(₽) ▼ |
|      |                                                   |                             | 1                            | 研究所學位                                                 | 考試申                                                   | 請暨管                           | 管理系統                               |                 |         |          |
|      | 單位:09 資訊管理系<br>系上 → <sup>學位考試調</sup><br>Informati | 群組代碼<br>IIII 檔案⊤<br>on Dowr | :E系助理<br>F載 F<br>nload 4     | 姓名:葉○○測<br>系統公告<br>Announcement<br>學位考試申請系統<br>返回查詢介面 | 試用資料庫<br>登出<br>Logout<br><b>:<u>系上</u>:D</b><br>開放輸入時 | <mark>1指導教</mark><br>間:2010/4 | <mark>授名軍輸入</mark><br>4/6~2010/4/1 | 6               | 切換登     | :入身分     |
|      |                                                   | 考試學                         | <sup>毘</sup> 年度/學期:<br>注意:指導 | 098 學年度 第 2<br>韓教授需為本校在職的                             | 學期 考試<br>均教師!非本枝                                      | 試梯次:第<br>交教師共同打               | 1 梯次 申請<br>皆導,不列入指導                | 學生共:16 位<br>教授! |         |          |
|      | <u>1</u> 2                                        |                             |                              |                                                       |                                                       |                               |                                    |                 |         |          |
|      |                                                   | 學號                          | 姓名                           |                                                       | 指導教授                                                  | 指導顧位                          | 服務單位簡稱                             | 服務單位全稱          | 職稱      | 已離職      |
|      | 新增指導教授                                            | M9890239                    | 鄭新潭                          | 修改刪除                                                  | 黃仁鵬                                                   | 1                             | 資管系                                | 資訊管理系           | 教授      | N        |

| (E) 編輯(E)               | 檢視(♥) 我的最愛(▲)                                                                                        | ) 工具( <u>T</u> ) 説明                     | 1(H)                                                                                                    |                                    |                                                           |                         |                          |               |         |
|-------------------------|----------------------------------------------------------------------------------------------------|-----------------------------------------|----------------------------------------------------------------------------------------------------|------------------------------------|-----------------------------------------------------------|-------------------------|--------------------------|---------------|---------|
| 🎾 🌈 南台                  | 科技大學 學位考試申請系                                                                                         | 統                                       |                                                                                                    |                                    |                                                           |                         | 🔓 - 🖻                    | 🖶 - 🗗         | 網頁(P) - |
|                         |                                                                                                    | 7                                       | 研究所學(                                                                                                    | 立考試申                               | 諸唇管                                                       | 理系統                     |                          |               |         |
| 單位:09<br>系上 ♪           | 資訊管理系 群組代<br>學位考試專區 檔<br>Information D                                                               | ;碼:E 系助理<br>案下載    系<br>ownload    A    | 姓名:葉○○ネ<br>系統公告<br>Announcement<br><b>學位考試申請系</b> 約                                                                                                    | 則試用資料庫<br>登出<br>Logout<br>充:系上:[   | )1指導教務                                                    | 後名軍輸入                   |                          | 切換登.          | 入身分     |
|                         |                                                                                                    | 칫                                       | 返回查詢介面                                                                                                    | 開放輸入時                              | 間:2010/4/                                                 | /6 ~ 2010/4/16          | i                        |               |         |
|                         | 學號:<br>*指導順位:                                                                                        | M980<br>1<br>1                          | *指                                                                                                    | 姓名:<br>導中已離職:                      | 鄭新潭<br><mark>N                                    </mark> | 尊教授指導中已離<br>\$2順位;第1順位則 | 職,若仍堅持要列為指<br>訓需填入校內在職教師 | ;導教授,則需<br>6) |         |
|                         | *指導教授:                                                                                               | 2<br>3<br>離戰教師則需自                       | 我要查詢<br>打「輸入目前服務員                                                                                                    | (請點選[我要3<br>2位及職稱)                 | 查詢]鈕,再點調                                                  | 選指導教授後,系統               | 充會自動帶出服務單位               | (及職稱;已        |         |
|                         | *服務單位:                                                                                               | 全稱:<br>簡稱:                              |                                                                                                    |                                    |                                                           |                         |                          |               |         |
|                         | *職稱:                                                                                                 |                                         |                                                                                                    | 確定新增                               | 取消                                                        |                         |                          |               |         |
|                         | 考                                                                                                    |                                         | 098 學年度 第<br>執授需為本校在職                                                                                                    |                                    | 試梯次:第 1<br>校教師共同指                                         | 1 梯次 申請場<br>導,不列入指導制    | ≝生共:16 位<br>救授!          |               |         |
| <u>1</u> 2              |                                                                                                    |                                         |                                                                                                    |                                    |                                                           |                         |                          |               |         |
|                         | 學號                                                                                                   | 姓名                                      |                                                                                                    | 指導教授                               | 指導顧位                                                      | 服務軍位簡稱                  | 服務單位全稱                   | 職稱            | 已離職     |
| 新增                      | 旨導教授 M989023                                                                                         | 39 鄭新潭                                  | 修改 刪除                                                                                                    | 黃仁鵬                                | 1                                                         | 資管系                     | 資訊管理系                    | 教授            | Ν       |
| 驟八、                     | 下拉選單道                                                                                                | 選擇該川                                    | 頂位指導                                                                                                    | [教授是                               | 是否指望                                                      | 導中已离                    | 隹職 Υ∘                    |               |         |
| 當案(E) 編輯(E)             | 檢視(♥) 我的最愛(▲)                                                                                        | ) 工具( <u>T</u> ) 說明                     | I ED                                                                                                    |                                    |                                                           |                         |                          |               |         |
| - 47 🌔 南台               | 科技大學 學位考試申請系                                                                                         | 統                                       |                                                                                                    | 1 + 1                              |                                                           | an at his               | 🖬 • 🖻                    | ) - 🖶 - 📝     | 網貝(₽) ▼ |
| 器体:00                   | 冷河 絵明 玄 一般相志                                                                                         | 「「「「「」」の「「」」                            | 卅 究 唐 學 (<br>☆☆・☆ ^ ☆ ^ ☆ ^ ☆ ^ ☆                                                                                                    | 立考試甲                               | 請暨管                                                       | 世系統                     |                          |               |         |
| 車 <u>10</u> .09<br>系上 ▶ | していていた。<br>単位考試専區<br>Information<br>Defended<br>日本に<br>日本に<br>日本に<br>日本に<br>日本に<br>日本に<br>日本に<br>日本に | i碼・C 永助理<br>(案下載   矛<br>ownload   A     | MA· 第00-4<br>系統公告<br>Announcement<br><b>學位考試申請系</b> 編                                                                                                    | nai,用員科庫<br>登出<br>Logout<br>充:系上:[ | 01指導教務                                                    | 名軍輸入                    |                          | 切換登,          | 入身分     |
|                         |                                                                                                    | Ų                                       | 返回查詢介面                                                                                                    | 開放輸入                               | 間:2010/4/                                                 | $/6\sim 2010/4/16$      | i                        |               |         |
|                         | 學號:                                                                                                  | M9890239                                |                                                                                                    | 3                                  | 新潭                                                        |                         |                          |               |         |
|                         | *指導順位:                                                                                               | 2 💌                                     | *指                                                                                                    | 導中已離職:                             | Y                                                         | 尊教授指導中已離<br>52順位;第1順位則  | 職,若仍堅持要列為指<br>訓需填入校內在職教師 | ;導教授,則需<br>ĵ) |         |
|                         | *指導教授:                                                                                               | 離職教師則需自                                 |                                                                                                    | (請點選[我要3<br>〕位及職稱)                 | 查詢]鈕,再點測                                                  | 置指導教授後,系統               | 乾會自動帶出服務單位               | (及職稱;已        |         |
|                         | *服務單位:                                                                                               | 全稱:<br>簡稱:                              |                                                                                                    |                                    | [ex.成大資管]                                                 | (ex.成功<br>)             | 大學資訊管理系)                 |               |         |
|                         | *職稱:                                                                                                 |                                         |                                                                                                    |                                    |                                                           |                         |                          |               |         |
|                         |                                                                                                    |                                         |                                                                                                    | 確定新增                               | 取消                                                        |                         |                          |               |         |
|                         | 考                                                                                                    | 試學年度/學期:<br>注意:指 <sup>論</sup>           | 098 學年度 第<br>動授雲為本校在國                                                                                                    | 2 學期 考<br>約約約55111本                | <br>                                                      | 1 梯次 申請導<br>道,不列入指導調    | 豊生共:16 位<br>物授!          |               |         |
| <u>1</u> 2              |                                                                                                    | - 10 - 10 - 10 - 10 - 10 - 10 - 10 - 10 | A STATE OF A STATE AND A STATE AND A STATE | and solely . Ship                  | COMPRESS (1733B)                                          |                         |                          |               |         |
|                         | 學號                                                                                                   | 姓名                                      |                                                                                                    | 指導教授                               | 指導顧位                                                      | 服務軍位簡稱                  | 服務單位全種                   | 联稱            | 已離職     |

## 步驟七、下拉選單選擇適當指導順位次序。

新增指導教授 M9890239 鄭新潭 修改 刪除 黃仁鵬 1 步驟九、按我要查詢,下拉選單選擇適當順位指導教授後,已離職教師需自行輸 入目前服務單位及職稱。

資訊管理系

教授

Ν

資管系

| 檔案(F) 編輯(E) 檢視(Y) 我的最                                      | 愛( <u>A</u> ) 工具( <u>T</u> ) 說明         | 田 信兵環                                                  | 1                 |                       |                             |         |         |
|------------------------------------------------------------|-----------------------------------------|--------------------------------------------------------|-------------------|-----------------------|-----------------------------|---------|---------|
| 👔 🍄 🏾 🏉 南台科技大學 學位考試申                                       | 請系統                                     | 何善輝会明珍                                                 |                   |                       | 🛛 📩 • 🔊 ·                   | - 🖶 • 📝 | 網頁(P) - |
|                                                            | Ťî                                      | 开究所學位<br>林 <sup>俄圻</sup>                               | Ⅰ 請 暨 管           | 管理系統                  |                             |         |         |
| 單位:09 資訊管理系 群<br>系上 → <sup>學位考試專區</sup> →<br>Information → | 組代碼:E 系助理<br>檔案下載<br>Download<br>4<br>援 | 姓名:葉○○測<br>統公告<br>nnouncement<br>世位考試申請系統<br>源雪祖<br>(周 | )1指導教             | 授名軍輸入                 |                             | 切換登     | 入身分     |
| 學                                                          | <br>號: M9890239                         |                                                        | ·简:2010/•<br>鄭新潭  | 4/6~2010/4/1          | .0                          |         |         |
| *指導順                                                       | ₩: 2 .                                  |                                                        | Y ▼ (指<br>設定為Y,排: | 導教授指導中已寫<br>第2順位;第1順位 | 催職,若仍堅持要列為指導<br>則需填入校內在職教師) | 教授,則需   |         |
| *指導教                                                       | 受: 離職教師則需自                              | ────────────────────────────────────                   | 查詢 <b>]</b> 鈕,再點  | 選指導教授後,系              | 統會自動帶出服務單位及                 | 職稱;已    |         |
| *服務單(                                                      | 立: 全稱:<br>簡稱:                           | 系所:     報育昇       素所:     羅王瑜       教師:     林朝興 ▼      |                   | ▼ (ex.成:              | 功大學資訊管理系)                   |         |         |
| ** <b>HO</b> E                                             | 稱:                                      | 確定                                                     | <b>权</b> 消        |                       |                             |         |         |
|                                                            |                                         | リートにんしょ日                                               | 4,5115            |                       |                             |         |         |
|                                                            | 考試學年度/學期:<br>注意:指導                      | 098 學年度 第 2 學期<br>教授需為本校在職的教師!非和                       | 考試梯次:第<br>本校教師共同: | 1 梯次 申請<br>皆導,不列入指導   | 學生共:16 位<br>教授!             |         |         |
| <u>1</u> 2                                                 |                                         |                                                        |                   |                       |                             |         |         |
| 4                                                          | 宝 姓名                                    |                                                        | 指導顧位              | 服務單位簡稱                | 服務單位全稱                      | 联稱      | 已離職     |
| 新增指導教授 M98                                                 | 90239 鄭新潭                               | 修改 刪除 黃仁鵬                                              | 1                 | 資管系                   | 資訊管理系                       | 教授      | N       |
|                                                            |                                         |                                                        |                   |                       |                             |         |         |

步驟十、服務單位及職稱輸入完成後,點選確定新增即完成指導教授輸入。

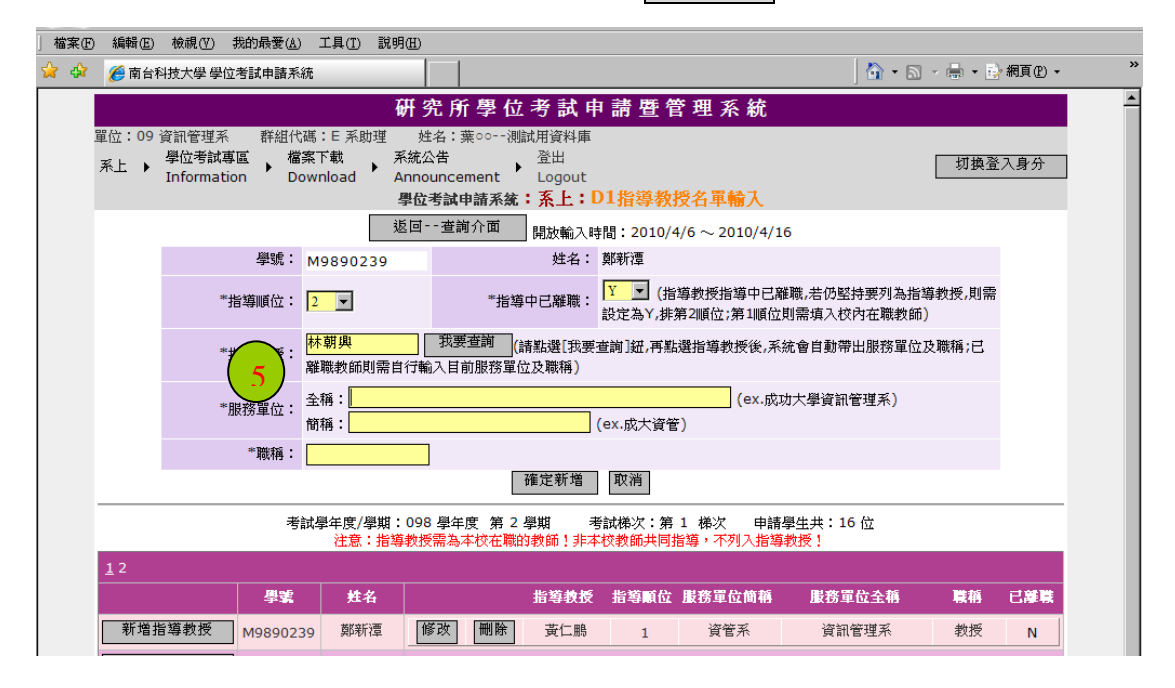

|                                                                                                    |                                                                                                    |                                                                                                    |                                                                                                    | -                                                                                                    |                                                                                                    |                                                                      |                                                                                         |                                                                                   |                                                                                                    |                                                                                                    |
|----------------------------------------------------------------------------------------------------|----------------------------------------------------------------------------------------------------|----------------------------------------------------------------------------------------------------|----------------------------------------------------------------------------------------------------|----------------------------------------------------------------------------------------------------|----------------------------------------------------------------------------------------------------|----------------------------------------------------------------------|-----------------------------------------------------------------------------------------|-----------------------------------------------------------------------------------|----------------------------------------------------------------------------------------------------|----------------------------------------------------------------------------------------------------|
| 🏉 南台科                                                                                                    | 科技大學 學位者                                                                                                    | 訪申請系統                                                                                                    |                                                                                                    |                                                                                                    |                                                                                                    |                                                                      |                                                                                         | 🟠 • 🖻                                                                             | - 🖶 - 📑                                                                                                    | 〃網頁(₽) ▾                                                                                                    |
|                                                                                                    |                                                                                                    |                                                                                                    | Ŧ                                                                                                    | 开究所學(                                                                                                    | 立考試申                                                                                                    | 請暨管                                                                  | 管理系統                                                                                    |                                                                                   |                                                                                                    |                                                                                                    |
| 單位:09 貧<br>系上 🕨                                                                                                    | 資訊管理系<br>學位考試專區<br>Informatior                                                                                                    | 群組代碼<br>■ 檔案<br>■ Dow                                                                                                    | :E 系助理<br>下載                                                                                                    | 姓名:葉ooネ<br>統公告<br>nnouncement<br><b>型位考試申請系</b> 約                                                                                                    | 則試用資料庫<br><sup>登出</sup><br>Logout<br>充: <u>系上</u> :D                                                                                                    | )1指導教                                                                | 授名軍輸入                                                                                   |                                                                                   | 切換登                                                                                                    | 入身分                                                                                                    |
|                                                                                                    |                                                                                                    |                                                                                                    | 迠                                                                                                    | 2回查詢介面                                                                                                    | 開放輸入時                                                                                                    | 間:2010/4                                                             | $1/6\sim 2010/4/1$                                                                      | 16                                                                                |                                                                                                    |                                                                                                    |
|                                                                                                    |                                                                                                    | 學號: M                                                                                                    | 9890239                                                                                                    |                                                                                                    | 姓名:                                                                                                    | 鄭新潭                                                                  |                                                                                         |                                                                                   |                                                                                                    |                                                                                                    |
|                                                                                                    | *指                                                                                                    | 導順位: 2                                                                                                    | T                                                                                                    | *指                                                                                                    | 導中已離職:                                                                                                    | Y ▼ (指<br>設定為Y,排                                                     | 導教授指導中已顧<br>第2順位;第1順位                                                                   | 離職,若仍堅持要列為指導<br>則需填入校內在職教師)                                                       | 教授,則需                                                                                                    |                                                                                                    |
|                                                                                                    | *指                                                                                                    | 導救授: <sup>材</sup><br>離                                                                                                    | 朝 <mark>興</mark><br>職教師則需自                                                                                                    | 我要查詢<br>行輸入目前服務員                                                                                                    | (請點選[我要3<br>2位及職稱)                                                                                                    | 查詢]鈕,再點                                                              | 選指導教授後,系                                                                                | 統會自動帶出服務單位及                                                                       | 職稱;已                                                                                                    |                                                                                                    |
|                                                                                                    | *服                                                                                                    | 務單位: <sup>全</sup><br>簡                                                                                                    | 稱: <mark>國立台國</mark><br>稱: <mark>南大資</mark> ]                                                                                                    | 前大學資訊工程系<br>[                                                                                                    | <<br>(                                                                                                    | ex.成大資管                                                              | (ex.成                                                                                   | 功大學資訊管理系)                                                                         |                                                                                                    |                                                                                                    |
|                                                                                                    |                                                                                                    | *職稱: 📕                                                                                                    | 刺授                                                                                                    | <mark>- (</mark>                                                                                                    | 確定新増                                                                                                    | 取消                                                                   |                                                                                         |                                                                                   |                                                                                                    |                                                                                                    |
| <u> </u>                                                                                                    |                                                                                                    | 考試                                                                                                    | 學年度/學期:<br>注意:指導                                                                                                    | 098 學年度 第<br>教授需為本校在職                                                                                                    | <br>2 學期 考<br>號的教師!非本                                                                                                    | 試梯次:第<br>校教師共同#                                                      | 1 梯次 申請<br>旨導,不列入指導                                                                     | 學生共:16 位<br>執授!                                                                   |                                                                                                    |                                                                                                    |
| <u>1</u> 2                                                                                                    |                                                                                                    |                                                                                                    |                                                                                                    |                                                                                                    |                                                                                                    |                                                                      |                                                                                         |                                                                                   |                                                                                                    |                                                                                                    |
|                                                                                                    |                                                                                                    | 學號                                                                                                    | 姓名                                                                                                    |                                                                                                    | 指導教授                                                                                                    | 指導顧位                                                                 | 服務單位簡稱                                                                                  | 服務單位全稱                                                                            | 職稱                                                                                                    | 已離職                                                                                                    |
| 新增指                                                                                                    | 「導教授                                                                                                    | M9890239                                                                                                    | øK亲F)曹                                                                                                    | 修改 删除                                                                                                    | -14: (- ma                                                                                                    |                                                                      | A day in the second                                                                     |                                                                                   | Jack + Amil                                                                                                    |                                                                                                    |
|                                                                                                    |                                                                                                    |                                                                                                    | 54P-011-                                                                                                    |                                                                                                    | 更Ъ励                                                                                                    | 1                                                                    | 資管系                                                                                     | 資訊管理系                                                                             | 4217                                                                                                    | N                                                                                                    |
| <ul> <li>5) 編輯(E)</li> <li>(※) 南台科</li> </ul>                                                                                                    | 檢視(♡) 我<br>科技大學 學位考                                                                                                    | 的最愛( <u>A</u> )<br>新試申請系統                                                                                                    | 工具( <u>1</u> ) 説明                                                                                                    | (H)                                                                                                    |                                                                                                    | 1                                                                    | 資管系                                                                                     | 資訊管理系<br>▲ · □                                                                    | €X1X<br>                                                                                                    | N<br>網頁(2) ▼                                                                                                    |
| E) 編輯(E) () 荷台科                                                                                                    | 検視(⊻) 我<br>科技大學 學位考                                                                                                    | 的最愛( <u>A</u> )<br>所試申請系統                                                                                                    | 工具(1) 說明                                                                                                    | 田                                                                                                    | 」 ≝⊑鵬                                                                                                    | 1                                                                    | <sup>資電系</sup><br>管理系統                                                                  |                                                                                   | #X1x                                                                                                    | N<br>網頁(₽) ▼                                                                                                    |
| D 編輯(E) () 編輯(E) () 荷台科 () 單位:09 資                                                                                                    | 依親(♡) 我     书技大學 學位考     資訊管理系                                                                                                    | 約最愛( <u>A</u> )<br>計試申請系統<br>群組代碼                                                                                                    | 工具(I) 説明<br>(I)<br>:E系助理                                                                                                    | 四<br>田<br>田<br>田<br>田<br>田<br>田<br>田<br>田<br>田<br>田<br>田<br>田<br>田<br>田<br>田<br>田<br>田<br>田<br>田                                                                                                    | 」<br><u> 東</u> し<br>勝<br>立<br>考<br>試<br>用資料庫<br><sup>∞</sup>                                                                                                    | 1                                                                    | <sub>資管系</sub><br>管理系統                                                                  | 資訊管理系<br>(全) • (元)                                                                | ₩X<br>•                                                                                                    | N<br>? 網頁(?) ~                                                                                                    |
| <ul> <li>D 編輯(E)</li> <li>使 南台和</li> <li>單位:09 資</li> <li>系上 ▶</li> </ul>                                                                                                    | 検視(で) 我<br>料技大學 學位者<br>資訊管理系<br>學位考試專區<br>Information                                                                                                    | 的最愛( <u>&amp;</u> )<br>新試申請系統<br>群組代碼<br>副                                                                                                    | 工具① 説明<br>工具① 説明<br>:E 系助理<br>下載 A<br>Noad A                                                                                                    | (型)<br>(型)<br>(型)<br>(型)<br>(型)<br>(型)<br>(型)<br>(型)<br>(型)<br>(型)                                                                                                    | <b>支</b> (1) <b>支</b> (1) | 1                                                                    | <sup>資電系</sup><br>管理系統                                                                  | 資訊管理系<br>[ ① • 🔊                                                                  | ◆秋☆                                                                                                    | N<br>網頁(?) ▼<br>:入身分                                                                                                    |
| <ul> <li>● 編輯(E)</li> <li>● 南台科</li> <li>■ 位:09 資</li> <li>系上 →</li> </ul>                                                                                                    | 検親(♥) 教<br>対大学 学位考<br>資訊管理系<br>學位考試専區<br>Information                                                                                                    | 的最愛( <u>a</u> )                                                                                                    | 工具(I) 説明<br>工具(I) 説明<br>:E 系助理<br>下載 系<br>nload A                                                                                                    | (巴)<br>(田)<br>(田)<br>(田)<br>(田)<br>(田)<br>(田)<br>(田)<br>(田)<br>(田)<br>(田                                                                                                    | 立 考 試 中<br>則就用資料庫<br>↓ <sup>登出</sup><br>Logout<br>私:系上:D                                                                                                    | 1<br>(請 暨 管<br>)1指導教:                                                | <sup>資管系</sup><br>管 理 系 統<br>愛名單輸入                                                      | 資訊管理系                                                                             | +\$\f{x}<br>                                                                                                    | N<br>網頁(2) ▼<br>:入身分                                                                                                    |
| E 編輯(E) ② 南台科 單位:09 貧 系上 ▶                                                                                                    | 検親(♡) 我<br>科技大學 學位考<br>資訊管理系<br>學位考試專區<br>Information                                                                                                    | 的最愛( <u>d</u> )<br>對其申請系統<br>群組代碼<br>【 → 檔案<br>Dow                                                                                                    | 工具(T) 説明<br>:E系助理<br>下載 A<br>nload A                                                                                                    | (E)<br><b>开究所學</b><br>姓名:葉00<br>統公告<br>nnouncement<br>舉位考試申請系統<br>圖一-查詢介面                                                                                                    | 」 夏仁島<br>立 考 試 申<br>则試用資料庫<br>→ <sup>2</sup> 位<br>↓ Logout<br>を: <u>系上</u> : D<br>開放輸入時                                                                                                    | 1<br>)請暨作<br>)1指導教;<br>間:2010/4                                      | <sup>資管系</sup><br>管理系統<br>授名單輸入<br>4/6~2010/4/1                                         | 資訊管理系<br>▲ • 5                                                                    | +X1x<br>- 県 • ট<br>切換登                                                                                                    | N<br>網頁(2) -                                                                                                    |
| D 編輯(E)<br>《● 南台科<br>單位:09 前<br>系上 ▶                                                                                                    | 検視(♡) 我<br>科技大學 學位考<br>資訊管理系<br>學位考試専區<br>Information                                                                                                    | 的最愛(A)<br>ぎ試申請系統<br>群組代碼<br>▲ 構築<br>→ Dow<br>考試                                                                                                    | エ具(①) 説明<br>エ具(①) 説明<br>「E 系助理<br>下載<br>「「載<br>「<br>「<br>し<br>つ<br>の<br>の<br>の<br>の<br>し<br>の<br>の<br>の<br>の<br>の<br>の<br>の<br>の<br>の<br>の<br>の<br>の<br>の                                                                                                    | (田)<br>(田)<br>(田)<br>(田)<br>(田)<br>(田)<br>(田)<br>(田)<br>(田)<br>(田)                                                                                                    | 支し島           立考試申           創試用資料庫           登出           Logout           第放輸入時           2 學期 考                                                                                                    | 1<br>1<br>1<br>清 暨 信<br>1<br>指導教:<br>間: 2010/4<br>試棒次:第              | 資管系<br>管理系統<br>授名單輸入<br>4/6~2010/4/1<br>1 梯次 天川1 単約                                     | 資訊管理系<br>▲ • 3<br>6<br>學生共:16 位<br>:****                                          | τα<br>- ● • ■<br>- 切換登                                                                                                    | N<br>- 網頁型 -<br>入身分                                                                                                    |
| D 编辑(E)                                                                                                    | 檢視(型) 我<br>科技大學 學位考<br>資訊管理系<br>學位考試專區<br>Information                                                                                                    | 的最愛( <u>)</u><br>新聞中請系統<br>群組代碼<br>国<br>・<br>Dow<br>考試:                                                                                                    | 工具① 説明<br>王具① 説明<br>王目① 説明<br>下載 系<br>Noad A<br>基<br>ジ<br>学年度/學期:<br>注意:指導                                                                                                    | (世)<br>田 (世)<br>田                                                                                                    | <u>支 考 試 申</u><br>別試用資料庫<br>→ 登出<br>Logut<br>素:系上:D<br>開放輸入時<br>2 學期 考<br>約約較師!非本                                                                                                    | 1<br>計算 費 管<br>1指導数:<br>間:2010/4<br>試機次:第<br>校教師共同社                  | 資管系<br>管 理 系 統<br>受名單輸入<br>4/6~2010/4/1<br>1 様次 申請<br>皆導,不列入指導                          | 資訊管理系<br>▲ • 3<br>16<br>導生共:16位<br>減援[]                                           | +x1x<br>- 県 • ₪<br>切換登                                                                                                    | N<br>- 網頁① -<br>入身分                                                                                                    |
| D 編輯(E)<br>愛商台和<br>單位:09貧<br>承上 →                                                                                                    | 檢觀(♡) 我<br>損技大學 學位考<br>讀訊管理系<br>學位考試專區<br>Information                                                                                                    | 的最愛(点)<br>翻訳申請系統<br>群組代碼<br>日<br>一<br>予<br>記<br>-<br>-<br>-<br>-<br>-<br>-<br>-<br>-<br>-<br>-<br>-<br>-<br>-                                                                                                    | 工具(T) 說明<br>(T) 說明<br>(T) (T) (T)<br>(T) (T) (T)<br>(T) (T)<br>(T) | (国)<br>田<br>田<br>田<br>田<br>田<br>田<br>田<br>田<br>田<br>明<br>田<br>田<br>明<br>四<br>田<br>四<br>田<br>四<br>四<br>四<br>四<br>四<br>四<br>四<br>四<br>四<br>四<br>四<br>二<br>二<br>(祖)<br>四<br>二<br>二<br>(祖)<br>二<br>一<br>一<br>(<br>二<br>(<br>二<br>(<br>二<br>)<br>(<br>二<br>)<br>(<br>二<br>)<br>(<br>二<br>)<br>(<br>二<br>)<br>(<br>二<br>)<br>(<br>二<br>)<br>(<br>二<br>)<br>(<br>二<br>)<br>(<br>二<br>)<br>(<br>二<br>)<br>(<br>二<br>)<br>(<br>)<br>(<br>)<br>)<br>(<br>)<br>(<br>)<br>)<br>(<br>)<br>)<br>(<br>)<br>)<br>(<br>)<br>)<br>(<br>)<br>)<br>(<br>)<br>)<br>(<br>)<br>)<br>(<br>)<br>)<br>(<br>)<br>)<br>(<br>)<br>)<br>(<br>)<br>)<br>(<br>)<br>)<br>(<br>)<br>)<br>(<br>)<br>)<br>(<br>)<br>)<br>(<br>)<br>)<br>(<br>)<br>)<br>(<br>)<br>)<br>(<br>)<br>)<br>)<br>)<br>(<br>)<br>)<br>(<br>)<br>)<br>)<br>(<br>)<br>)<br>(<br>)<br>)<br>)<br>(<br>)<br>)<br>)<br>)<br>(<br>)<br>)<br>)<br>)<br>(<br>)<br>)<br>)<br>)<br>(<br>)<br>)<br>)<br>)<br>(<br>)<br>)<br>)<br>)<br>)<br>(<br>)<br>)<br>)<br>)<br>)<br>(<br>)<br>)<br>)<br>)<br>)<br>(<br>)<br>)<br>)<br>)<br>)<br>)<br>)<br>)<br>(<br>)<br>)<br>)<br>)<br>)<br>)<br>)<br>)<br>(<br>)<br>)<br>)<br>)<br>)<br>)<br>)<br>)<br>(<br>)<br>)<br>)<br>)<br>)<br>)<br>)<br>)<br>)<br>)<br>)<br>)<br>)<br>)<br>)<br>)<br>)<br>)<br>)<br>) | 」                                                                                                    | 1<br>) 請 暨 管<br>11指導教:<br>間:2010/4<br>試練次:第<br>校教師共同<br>指導 <u>廠位</u> | 資管系<br>管理系統<br>授名單輸入<br>4/6~2010/4/1<br>1 様次 申請<br>皆導,不列入指導<br>服務單位面積                   | 資訊管理系                                                                             | <ul> <li>◆ ● • ●</li> <li>● 切換登</li> <li>■ 戦概</li> </ul>                                                                                                    | N<br>新真① →<br>入身分                                                                                                    |
| <ul> <li>D 編輯(E)</li> <li>② 南台和</li> <li>單位:09 號</li> <li>承上 →</li> <li>12</li> </ul>                                                                                                    | 檢親(♡) 我<br>損技大學學位型<br>資訊管理系<br>學位考試專區<br>Information                                                                                                    | 前金属変(点) 新組代碼 新組代碼 ● Dow 考試: ● 考試:                                                                                                    | エ具(I) 説明<br>エ具(I) 説明<br>「E系助理<br>下載 系<br>nload A<br>道<br>ジ<br>学年度/學期:<br>注意:指導<br><u> 姓名</u>                                                                                                    | (E)                                                                                                    | <ul> <li>              受し             読</li></ul>                                                                                                    | 1<br>) 請 壁 律<br>11指導教:<br>間:2010/4<br>試棒次:第<br>指教師共同<br>指導廠位<br>1    | 資管系<br>管 理 系 統<br>授名單輸入<br>(6~2010/4/1<br>1 株次 申請<br>皆導,不列入指導<br>服務單位簡稱<br>資管系          | 資訊管理系<br>6<br>學生共:16位<br>軟授!<br><u>康務單位全稀</u><br>資訊管理系                            | <ul> <li>◆ ●</li> <li>●</li> <li>●<td>N<br/>細頁(2) -<br/>入身分<br/>已建戦<br/>N</td></li></ul> | N<br>細頁(2) -<br>入身分<br>已建戦<br>N                                                                                                    |
| <ul> <li>D 編輯(E)</li> <li>② 南台和</li> <li>□ 童位:09 並</li> <li>承上 →</li> <li>12</li> <li>12</li> <li>新増指</li> </ul>                                                                                                    | ★載(①) 表<br>損大學學位考<br>資訊管理系<br>學位考試專區<br>Information<br>(導教授)                                                                                                    | 的最要(点)<br>試中請系統<br>群組代碼<br>不<br>考試:                                                                                                    | エ具(T) 説明<br>(T) 説明<br>(T) 記<br>(T) 記<br>(T) 記<br>(T) 記<br>(T) 記<br>(T) 記<br>(T) 記<br>(T) (T) 記<br>(T) (T) (T) (T) (T)<br>(T) (T) (T) (T) (T) (T) (T)<br>(T) (T) (T) (T) (T) (T) (T) (T) (T) (T)                                                                                                    | (国)<br>田子(新)<br>(田)<br>(田)<br>(田)<br>(田)<br>(田)<br>(田)<br>(田)<br>(田                                                                                                    | 」 支し<br>」 支し<br>」 支し<br>別<br>試用資料庫<br>」 Logout<br>た:系上:D<br>開放輸入時<br>2 學期 考<br>胎的軟師!非本<br>指導教授<br>」 支し<br>開<br>、<br>、<br>、<br>、<br>、<br>、<br>、<br>、<br>、<br>、<br>、<br>、<br>、                                                                                                    | 1<br>1 請 暨 管<br>1指導数:<br>間:2010/4<br>試練次:第<br>指導順位<br>1<br>2         | 資管系<br>管 理 系 統<br>授名單輸入<br>約6~2010/4/1<br>1 様次 申請<br>皆導,不列入指導<br>服務單位前稿<br>資管系<br>南大資工  | 資訊管理系                                                                             | <ul> <li>* ■ * ■</li> <li>切換</li> <li>切換</li> <li>         載様     </li> <li>         教授     </li> <li>         副教授     </li> </ul>                                                                                                    | N<br>(入身分)<br>(乙募联<br>N<br>Y                                                                                                    |
| <ul> <li>D 編輯(E)</li> <li>② 南台和</li> <li>□ □ □ □ □ ○ ○</li> <li>□ □ □ □ ○</li> <li>□ □ □ □ ○</li> <li>□ □ □ □ □</li> <li>□ □ □ □</li> <li>□ □ □</li> <li>□ □ □</li> <li>□ □</li> <li></li></ul> | 檢親(♡) 我<br>找大學學位型<br>資訊管理系<br>學位考試專區<br>Information<br>事教授<br>事項教授                                                                                                    | 的最要( <u>)</u><br>参試中請系統<br>群組代碼<br>▲ 檔案<br>Dow<br>考試4<br><b>學家</b><br>M9890239<br>N9490002                                                                                                    | エ具(I) 説明<br>エ具(I) 説明<br>「E 系助理<br>下載<br>nload A<br>ジ<br>ジ<br>学年度/学期:<br>注意:指導<br><u> 姓</u> 名<br>鄭新澤<br>許賑壬                                                                                                    | (世)<br>H 究所學<br>大子、茶の一<br>総合書<br>こののの<br>一一一一一一一一一一一一一一一一一一一一一一一一一一一一一一一一                                                                                                    | <ul> <li>         支し島          立 考 試 中      </li> <li>         型は用資料庫         </li> <li>         Logout         </li> <li>         Logout     &lt;</li></ul>                                                                                                    | 1<br>)請煙作                                                            | 資管系<br>管 理 系 統<br>授名軍輸入<br>4/6~2010/4/1<br>1 條次 申請<br>書導,不列入指導<br>服務單位簡稱<br>資管系<br>南大資工 | 資訊管理系<br>6<br>46<br>一<br>一<br>一<br>一<br>一<br>一<br>一<br>一<br>一<br>一<br>一<br>一<br>一 | <ul> <li>秋次</li> <li>秋秋</li> <li>秋秋</li> <li>秋秋</li> <li>副教授</li> </ul>                                                                                                    | N<br>:入身分<br>已離職<br>N<br>Y                                                                                                    |
| <ul> <li>D 編輯(E)</li> <li>② 南台和</li> <li>單位:09 3</li> <li>系上 →</li> <li>12</li> <li>新増指</li> <li>新増指</li> <li>新増指</li> <li>新増指</li> </ul>                                                                                                    | 依親(♡) 我<br>找大學學位考<br>資訊管理系<br>學位考試專區<br>Information<br>類教授<br>酒類教授<br>酒麵教授<br>酒麵教授                                                                                                    | 的最要( <u>)</u><br>新雄性為系統<br>新雄化碼<br>電<br>一<br>一<br>一<br>一<br>一<br>一<br>一<br>一<br>一<br>一<br>一<br>一<br>一                                                                                                    | 工具(I) 説明       「主 E 系助理       下載       「「「」」       「「」」       「「」」       「」」       「」」       「」」       「」」       「」」       「」」       「」」       「」」       「」」       「」」       「」」       「」」       「」」       「」」       「」」       「」」       「」」       「」」       「」」       「」」       「」」       「」」       「」」       「」」       「」」       「」」       「」」       「」」       「」」       「」」       「」」       「」」       「」」       「」」       「」」       「」」       「」」       「」」       「」」       「」」       「」」       「」       「」       「」       「」       「」       「」       「」       「」       「」       「」       「」       「」       「」       「」       「」       「       「」                                                                                                    | (E)                                                                                                    | <u> 支</u> し<br>支<br>支<br>大<br>中<br>期試用資料庫<br>登出<br>Logout<br>な: <u>系上</u> :D<br>開放輸入時<br>2 學期 考<br>指導教授<br>当<br>支<br>に勝<br>本<br>朝<br>、<br>二<br>、<br>一<br>、<br>一<br>、<br>、<br>、<br>、<br>、<br>、<br>、<br>、<br>、<br>、<br>、<br>、<br>、                                                                                                    | 1<br>) 請 壁 律<br>1指導教:<br>間:2010/4<br>試棒次:第<br>指数 航位<br>1<br>2        | 資管系<br>管 理 系 統<br>授名單輪入<br>4/6~2010/4/1<br>1 株次 申請<br>皆導,不列入指導<br>服務單位簡構<br>資管系<br>南大資工 | 資訊管理系<br>6<br>6<br>學生共: 16 位<br>較授 !<br><b>股務單位全稿</b><br>資訊管理系<br>國立台南大學資訊工程<br>系 | x(x √ 鼎 • ∎ 初換 初換 初換                                                                                                    <                                                                                                    | N<br>(八身分)<br>(八身分)<br>(八身分)<br>(八身分)<br>(八身子)<br>(八身子)<br>(八身子)<br>(八月子)<br>(八月)<br>(八月)<br>(八月)<br>(八月)<br>(八月)<br>(八月)<br>(八月)<br>(八月 |
| <ul> <li>D 編輯(E)</li> <li>② 南台和</li> <li>單位:09 3</li> <li>系上 →</li> <li>12</li> <li>新増指</li> <li>新増指</li> <li>新増指</li> <li>新増指</li> <li>新増指</li> <li>新増指</li> </ul>                                                                                                    | 依親(♡) 我     找太學學位表     資訊管理系     資訊管理系     写教授     写教授     写教授     写教授     写教授     写教授     写教授     写教授     写教授     写教授     写教授     写教授     写教授     写教授     写教授     写教授     写     资     资 | 的最要(4)<br>部は中語系統<br>新組代碼<br>「「」」」「「」」「「」」<br>一、「」」」「」」<br>一、「」」」<br>一、「」」<br>一、「」」<br>一 「」」<br>一 「」」<br>一 「」」<br>一 「」」<br>一 「」<br>一 「」」<br>一 「」」<br>一 「」<br>一 「」<br>一 「」<br>一 「」」<br>一 「」」<br>一 「」」<br>一 「」」<br>一 「」<br>一 「」」<br>一 「」<br>一 「」」<br>一 「」<br>一 「」」<br>一 「」<br>一 「」<br>一 「」<br>一 「」<br>一 「」<br>一 「」<br>一 「」<br>一 「」」<br>一 「」<br>一 「<br>一 「<br>」<br>一 「<br>」<br>一 「<br>」<br>「<br>一 「<br>」<br>一 「<br>」<br>一 「<br>」<br>一 「<br>」<br>「<br>一 「<br>」<br>一 「<br>」<br>一 「<br>一 「<br>一 「<br>」<br>一 「<br>一 「<br>一 「<br>一 「<br>一 「<br>一 「<br>一 「<br>一 「 | 工具(I) 説明       「日本       「日本       「「本       「「本       「「本       「「本       「「本       「「本       「「本       「「本       「「本       「「本       「「」」       「「」」       「「」」       「「」」       「「」」       「「」」       「「」」       「「」」       「」」       「」」       「」」       「」」       「」」       「」」       「」」       「」」       「」」       「」」       「」」       「」」       「」」       「」」       「」」       「」」       「」」       「」」       「」」       「」」       「」」       「」」       「」」       「」」       「」」       「」」       「」       「」       「」       「」       「」       「」       「」       「」       「」       「」       「」       「」       「」       「」       「」       「」       「」 <td>(E)</td> <td>支仁島       立 考 試 申       期試用資料庫       登出       Logout       末 系上: D       開放輸入時       2 學期       指導教授       黃仁島       林朝與</td> <td>1<br/>) 請 壁 管<br/>1指導数:<br/>間:2010/4<br/>試棒次:第<br/>指容厭位<br/>1<br/>2</td> <td>資管系<br/>登 理 系 統<br/>授名單輸入<br/>4/6~2010/4/1<br/>1 株次 申請<br/>講,不列入指導<br/>服務單位簡構<br/>資管系<br/>南大資工</td> <td>資訊管理系</td> <td>xxx √ → ● 切換型 規稿 教授 副教授</td> <td>N<br/>網頁(2) ~<br/>(入身分)</td>                                                                                                    | (E)                                                                                                    | 支仁島       立 考 試 申       期試用資料庫       登出       Logout       末 系上: D       開放輸入時       2 學期       指導教授       黃仁島       林朝與                                                                                                    | 1<br>) 請 壁 管<br>1指導数:<br>間:2010/4<br>試棒次:第<br>指容厭位<br>1<br>2         | 資管系<br>登 理 系 統<br>授名單輸入<br>4/6~2010/4/1<br>1 株次 申請<br>講,不列入指導<br>服務單位簡構<br>資管系<br>南大資工  | 資訊管理系                                                                             | xxx √ → ● 切換型 規稿 教授 副教授                                                                                                    | N<br>網頁(2) ~<br>(入身分)                                                                                                    |
| <ul> <li>D 編輯(E)</li> <li> <i>●</i> 南台和          <b>軍位:09</b> 3<br/><b>承上</b> →      </li> <li> <b>12</b><br/><b>新増指</b><br/><b>新増指</b><br/><b>新増指</b><br/><b>新増指</b><br/><b>新増指</b><br/>新増指      </li> </ul>                                                                                                    | <ul> <li></li></ul>                                                                                                    | 的最新(4)<br>部は<br>新祖<br>代碼<br>新祖<br>代碼<br>本<br>本<br>本<br>本<br>本<br>本<br>本<br>、<br>本<br>本<br>本<br>、<br>本<br>本<br>、<br>本<br>本<br>、<br>、<br>本<br>、<br>、<br>、<br>、<br>、<br>、<br>、<br>、<br>、<br>、<br>、<br>、<br>、                                                                                                    | 工具(1) 説明         :E 系助理         下載         「「載」         小回oad         人         「「「」」         2         學年度/學規:         注意:         指導         社名         鄭新潭         許賬         3近年         小田市         第一         女子         第一         第一         「」」         第二         「」」         第二         許賬         3         第一         第二         第二         「」」         第二         「」」         第二         「」」         「」」         「」」         「」」         「」」         「」」         「」」         「」         「」         「」         「」         「」         「」         「」         「」         「」         「」         「」         「」         「」         「」                                                                                                    | (E)     (E)     (E)     (E)     (法公告     (新公告     (新会告     (新会告     (新会告                                                                                                    | <u> 文</u> 考 試 申<br>別試用資料庫<br>→ 登出<br>Logout<br>気:系上:D<br>開放輸入時<br>2 學期 考<br>指導教授<br>当てに賜<br>本朝典                                                                                                    | 1<br>1 請 暨 管<br>1 指導教:<br>間:2010/4<br>試様次:第<br>指導廠位<br>1<br>2        | 資管系<br>登 理 系 統<br>受名軍輸入<br>4/6 ~ 2010/4/1<br>1 様次 申請<br>1 様次 申請<br>道等系<br>南大資工          | 資訊管理系                                                                             | 4XIX 4XIX √ (m) × (m) 切換 切換 切換 取換 取換 取換 副数授                                                                                                    | N<br>納貢(2) ~<br>二入身分                                                                                                    |